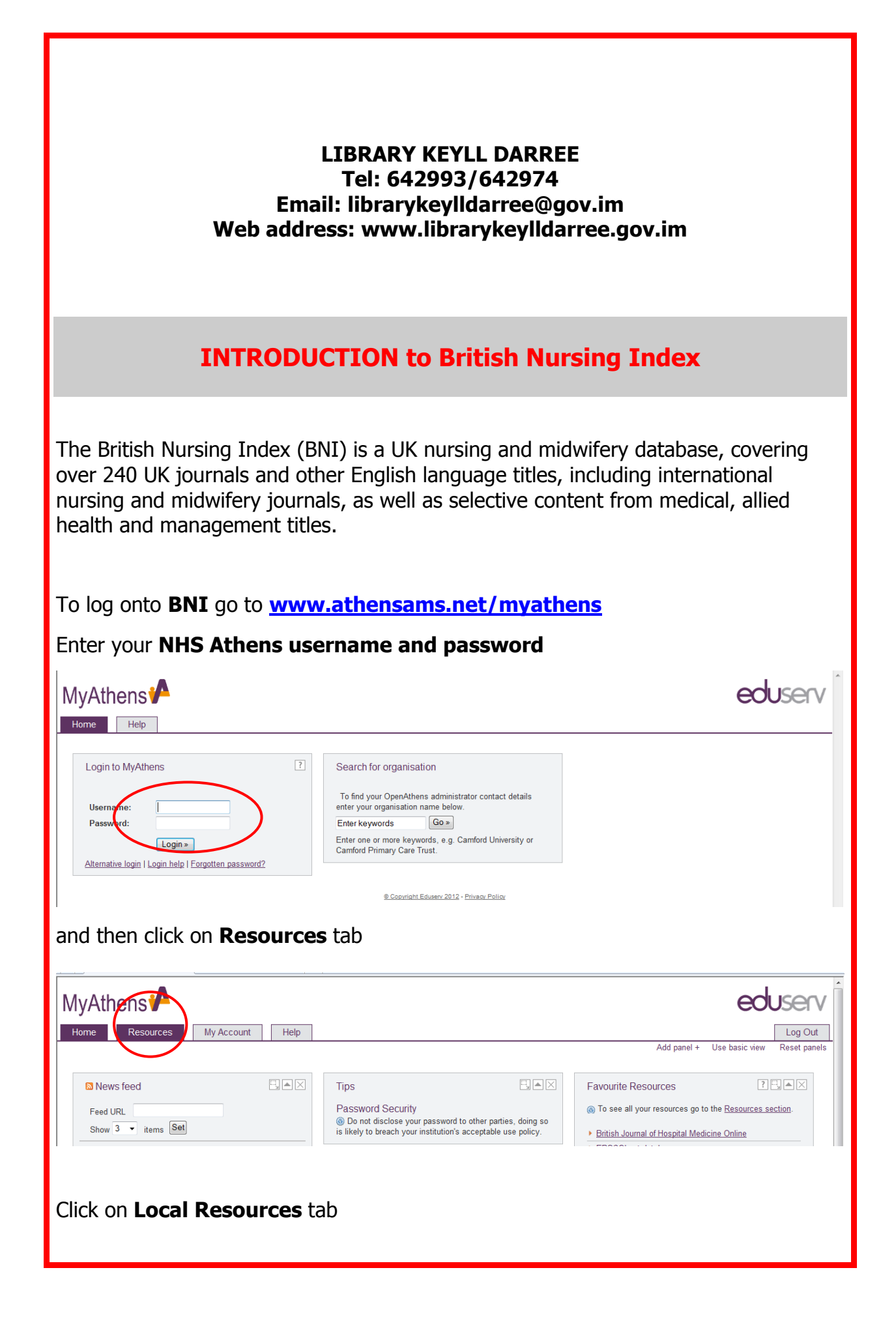

| MyAthens <b>A</b>                                                                                                    | eduserv 🛛                                                                                                    |  |  |  |  |
|----------------------------------------------------------------------------------------------------|----------------------------------------------------------------------------------------------------|--|--|--|--|
| Home Resources My Account Help                                                                                                    | Log Out                                                                                                    |  |  |  |  |
|                                                                                                    |                                                                                                    |  |  |  |  |
| How to use this page<br>Simply access resources by clicking on the resource                                                                                                    | NHS Evidence - Journals and Databases (Local resources) Favourites (3) Recent (2)                                                                                                    |  |  |  |  |
| name. This will take vou straight into the resource without                                                                                                    |                                                                                                    |  |  |  |  |
| Scroll down and double click                                                                                                    | on ProQuest New Platform                                                                                                    |  |  |  |  |
|                                                                                                    | INS Evidence Journals and Databases     The NHS Evidence Journals and Databases service brings together all NHS library and information services, and working with other                                                                                                    |  |  |  |  |
|                                                                                                    | service providers, this aims to deliver the best health library service to all NHS staff, students, patients and carers.           Image: Ovid Online                                                                                                    |  |  |  |  |
|                                                                                                    | Access to databases and full text for the HealthCare and Academic communities. Such as AMED, British Nursing Index, Cinahl,<br>Embase, IBSS, Inspec, Medline, PsycInfo & Journals@Ovid.                                                                                                    |  |  |  |  |
|                                                                                                    | Products hosted on the oxfordonline.com domain including Oxford Medical Handbooks Online                                                                                                    |  |  |  |  |
|                                                                                                    | Cutor 1 extbook of Medicine<br>The foremost international textbook of medicine. Unrivalled in its coverage of the scientific aspects and clinical practice of internal<br>medicine and its subspecialties, it is a fixture in the offices and wards of physicians around the world.                                                                                                    |  |  |  |  |
|                                                                                                    | ProQuest<br>ProQuest Come Databases                                                                                                    |  |  |  |  |
|                                                                                                    | ProQuest New Platform<br>ProQuest Online Databases.                                                                                                    |  |  |  |  |
|                                                                                                    | Royal Marsden Manual Online<br>The Royal Marsden Hospital Manual of Clinical Nursing Procedures Online Edition. Complete clinical procedure management online!                                                                                                    |  |  |  |  |
|                                                                                                    | <ul> <li>SAGE Journals Online<br/>Journal content (PDFs, html abstracts) delivery platform.</li> </ul>                                                                                                    |  |  |  |  |
|                                                                                                    | ScienceDirect<br>Access over 1500 scientific, technical & medical peer-reviewed journals from Elsevier Science and other publishers. Search over 40<br>or West here to fee science and the science of the science and the science and the science |  |  |  |  |
| I                                                                                                    | minori austracts noni scientinic anticles. Link ou to anticles noni over oo kiner publishers.                                                                                                    |  |  |  |  |
| Make sure NHS England is                                                                                                    | in your selection                                                                                                    |  |  |  |  |
|                                                                                                    |                                                                                                    |  |  |  |  |
|                                                                                                    |                                                                                                    |  |  |  |  |
|                                                                                                    |                                                                                                    |  |  |  |  |
| ProQuest                                                                                                    |                                                                                                    |  |  |  |  |
|                                                                                                    |                                                                                                    |  |  |  |  |
| OpenAthens Login                                                                                                    |                                                                                                    |  |  |  |  |
| 1                                                                                                    |                                                                                                    |  |  |  |  |
| Select your library or institution from the list belo<br>NHS England                                                                                                    | w and click login to connect to ProQuest via your institution's OpenAthens login page.                                                                                                    |  |  |  |  |
| Login                                                                                                    |                                                                                                    |  |  |  |  |
| Note:                                                                                                    |                                                                                                    |  |  |  |  |
| <ul> <li>OpenAthens users from UK educational institut</li> </ul>                                                                                                    | ions may not see their institution listed here. Please use the link Login through your library or                                                                                                    |  |  |  |  |
| institution instead and select the UK Federation for access.<br>• Your region or institute may not appear on the list because they have not signed up for this type of access                             |                                                                                                    |  |  |  |  |
| <ul> <li>Alternatively, your institution may be listed but may not have access to ProQuest because they do not have an account or they have not signed up<br/>for this type of access with us.</li> </ul> |                                                                                                    |  |  |  |  |
|                                                                                                    |                                                                                                    |  |  |  |  |
| Please consult the librarian at your institution wi                                                                                                    | th any questions about this type of access.                                                                                                    |  |  |  |  |
| Click Login                                                                                                    |                                                                                                    |  |  |  |  |
|                                                                                                    |                                                                                                    |  |  |  |  |
|                                                                                                    |                                                                                                    |  |  |  |  |
|                                                                                                    |                                                                                                    |  |  |  |  |
|                                                                                                    |                                                                                                    |  |  |  |  |
|                                                                                                    |                                                                                                    |  |  |  |  |
|                                                                                                    |                                                                                                    |  |  |  |  |
|                                                                                                    |                                                                                                    |  |  |  |  |

This will take you straight into the proquest platform. Choose **British Nursing Index (BNI)** database. Note that you also have access to the Proquest Medical Library.

|            | O Searching 2       |                                                                                                    | lecent searches I           | 0 Selected items   💄 My Research   Evit                                        | *   |
|------------|---------------------|----------------------------------------------------------------------------------------------------|-----------------------------|--------------------------------------------------------------------------------|-----|
|            | « All databases     | <u>yr</u>                                                                                                    | ccenc se runes (            |                                                                                |     |
|            |                     |                                                                                                    |                             |                                                                                |     |
|            | ProQuest            | Health & Medicine                                                                                                    |                             |                                                                                |     |
|            |                     | Basic Search   Advanced -   Figures & Tables   Publications                                                                                                    |                             |                                                                                |     |
|            |                     | Adv                                                                                                    | anced search                | Want to Learn More?                                                            |     |
|            |                     |                                                                                                    | Q                           | Try one of these options:                                                      | d.  |
|            | 🔲 Full text         | Peer reviewed                                                                                                    |                             | Search the online Help.                                                        | d   |
|            |                     |                                                                                                    |                             | <ul> <li>Learn about search syntax<br/>changes in the new ProQuest.</li> </ul> | d   |
|            | Search data         | abases (2)                                                                                                    |                             | <ul> <li>Discover answers to common<br/>questions at ProQuest's</li> </ul>     | E   |
|            | Britich N           | ursing Index, seenth                                                                                                    |                             | <ul> <li>Got an uncommon question?</li> </ul>                                  | ı.  |
|            |                     | Index Search > British Nursing Index is a leading database for support of practice, educated and the search of the search of the sea | tion, and                   | Contact our Customer<br>Support Team.                                          | ı.  |
|            | 10                  | research for nurses, midwives, and health providers in the UK or following<br>practice. It provides references to literature in the most relevant nursing                                                                                                    | g UK<br>and                 | Conset tip                                                                     | ı.  |
|            | Ser St              | midwifery journals. Also included are relevant nursing articles from selected<br>allied health, community and health management journals. Coverage is m                                                                                                    | ed medical,<br>ainly titles | Search up                                                                      | II. |
|            |                     | published in the UK, plus a selection of important international nursing tit                                                                                                    | les.                        | By default, we will look for<br>documents with all the terms                   | II. |
|            | ProQuest            | Medical Library Search >                                                                                                    |                             | entered.<br>Use "quotation marks" to                                           | d   |
|            |                     | This database is a comprehensive collection of journals covering clinical a<br>biomedical literature.                                                                                                    | nd                          | search for exact phrases.<br>Separate terms with OR to find                    | d   |
|            |                     |                                                                                                    |                             | any of the words entered.                                                      |     |
|            |                     |                                                                                                    |                             | You also have access to:                                                       |     |
|            |                     |                                                                                                    |                             | The following databases will                                                   |     |
|            |                     |                                                                                                    |                             | open in a new tab or browser<br>window                                         |     |
|            | Procuest<br>homeost | Easic Search   Advanced -<br>tasis<br>iewed 1                                                                                                    | dvanced search              | Want to Learn More?<br>Try one of these options:<br>• Search the online Help.  |     |
| Results ar | homeostas           | with your search term highlighte                                                                                                    | d.                          | A Modify search   Tips                                                         |     |
|            |                     |                                                                                                    |                             |                                                                                |     |
|            | 52 Results          | * Search within                                                                                                    | 🖂 Create al                 | ert 🔝 Create RSS feed 🕌 Save search                                            |     |
|            | 0 Selected items    | s [Clear]                                                                                                    | Ay Research 🔀 Ei            | mail 😃 Print 😑 Cite 🔛 Export/Save 🔻                                            |     |
|            | Select 1-20         | Brief view   Detailed view                                                                                                    | _                           |                                                                                |     |
|            | 🗖 1 🛛 🕌             | Homeostasis, part 1: homeostasis versus homeodynamism.<br>Clancy, J; McVicar, A. British Journal of Nursing 20. 3 (February 10, 2011): 176-182.                                                                                                    | Preview                     | SUIT RESULTS BY:                                                               |     |
|            |                     | homeostasis, defining principles of the concept and introducing homeodynamism a                                                                                                    | is                          | Kelevance                                                                      |     |
|            |                     | 🛅 Citation/Abstract                                                                                                    |                             | Sort                                                                           |     |
|            | 🗆 2 🛛 🕌             | Short-term regulation of acid-base homeostasis of body fluids,<br>Clancy, J: McVicar, A, British Journal of Nursing 16, 16, (Santamber 13, 2007), 1015-                                                                                                    | Preview                     | Narrow results by                                                              |     |
|            |                     | 1021.                                                                                                    |                             | ⊞ Author                                                                       |     |
|            |                     | nomeostasis of body fluids. The short-term homeostasis mechanisms used to Citation/Abstract                                                                                                    |                             | Publication title                                                              |     |
|            | 3                   | Intermediate and long-term regulation of arid-base homeostacis                                                                                                    | Preview                     |                                                                                |     |
|            |                     | Clancy, J; McVicar, A. British Journal of Nursing 16. 17 (September 29, 2007): 1076-                                                                                                    | - I CAICM                   | Publication date 1996 - 2011 (years)                                           |     |
|            |                     |                                                                                                    |                             |                                                                                |     |
|            |                     | regulators of pH homeostasis is described. Mechanics of intermediate regulation  Citation/Abstract                                                                                                    |                             |                                                                                |     |
|            |                     |                                                                                                    |                             |                                                                                |     |
|            |                     |                                                                                                    |                             |                                                                                |     |
|            |                     |                                                                                                    |                             |                                                                                |     |
| Hover over | er <b>prev</b> i    | iew to find more information abo                                                                                                    | ut the r                    | reference.                                                                     |     |
|            |                     |                                                                                                    |                             |                                                                                | _   |
|            |                     |                                                                                                    |                             |                                                                                |     |
|            |                     |                                                                                                    |                             |                                                                                |     |
|            |                     |                                                                                                    |                             |                                                                                |     |

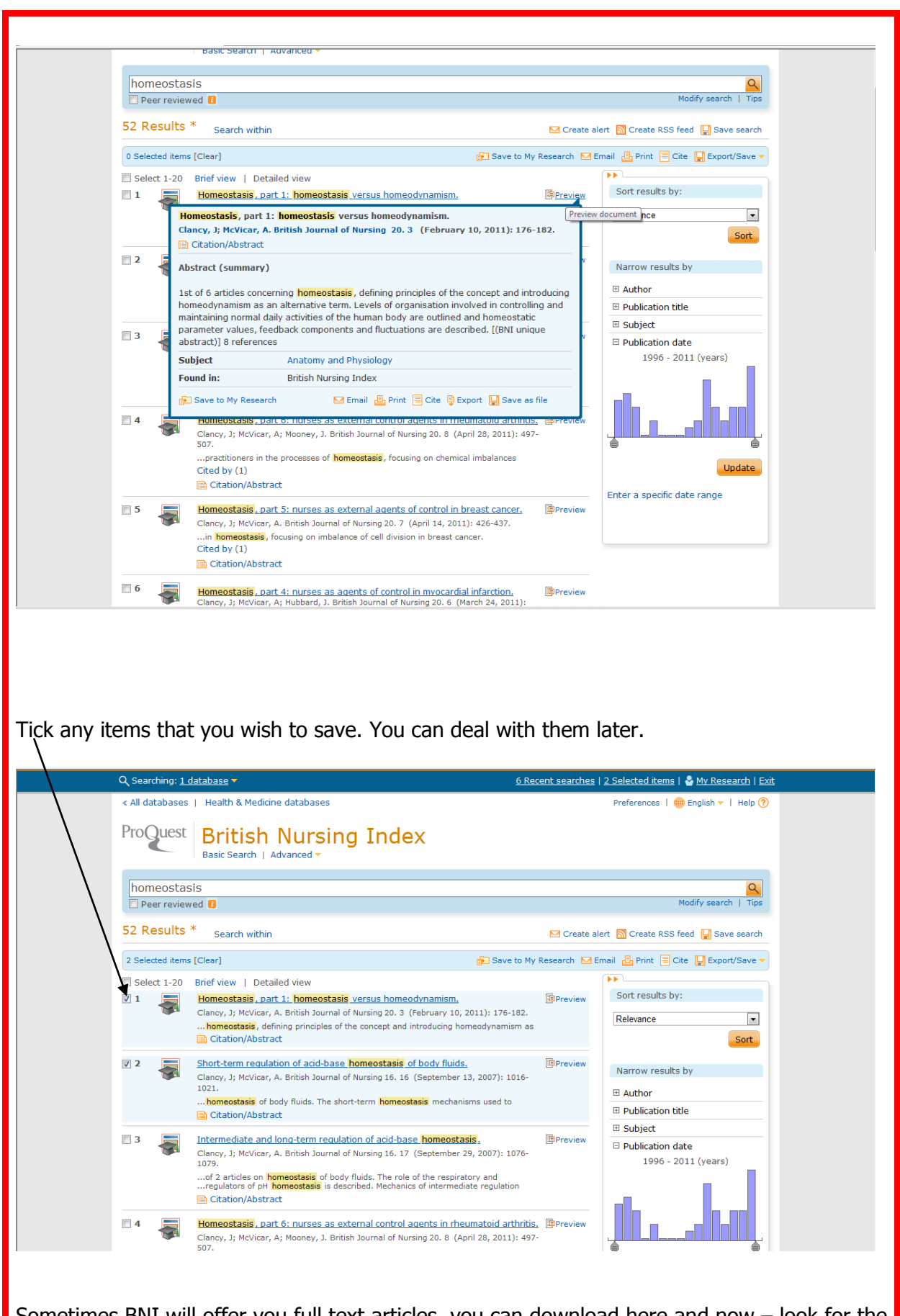

Sometimes BNI will offer you full text articles, you can download here and now – look for the full text message.

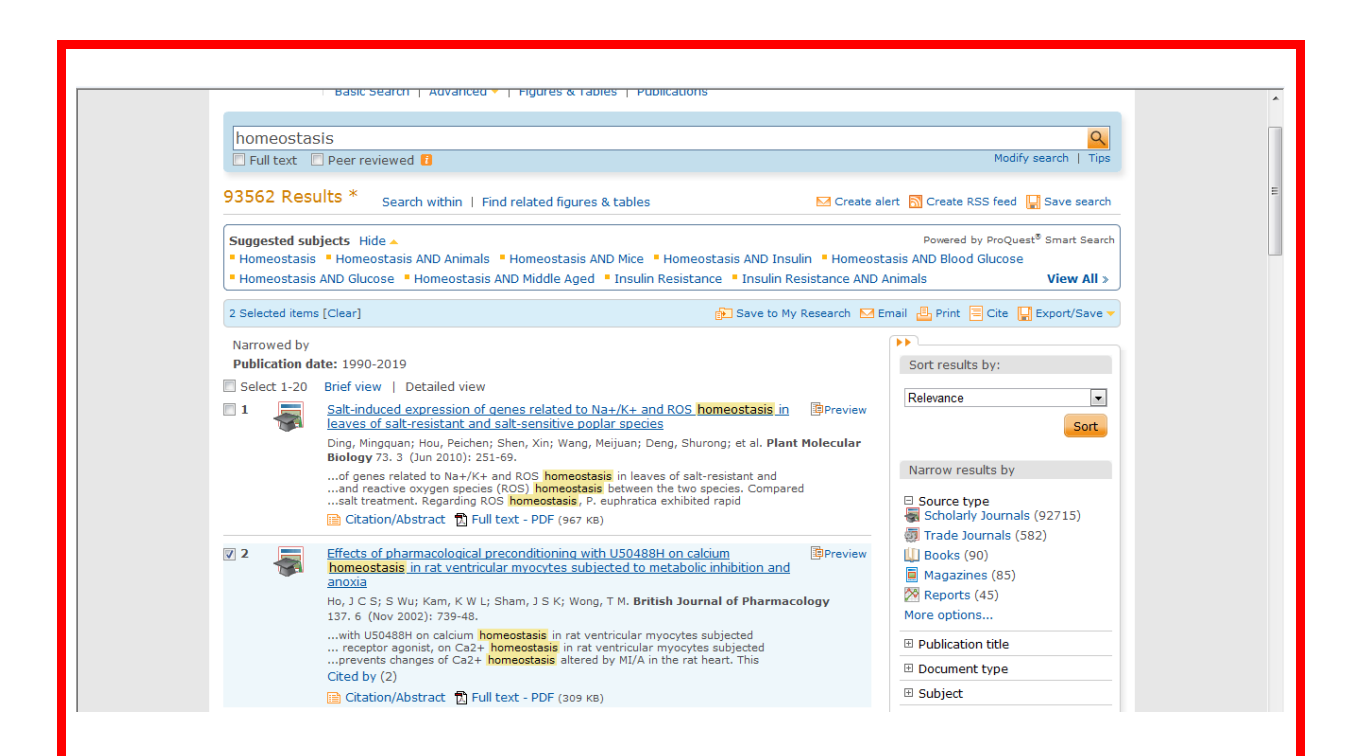

To start a new search click on **basic search**.

To refine your search you can use the filters on the right hand side. Click on **publication date** and then click on the tab and slowly drag it along the timeline.

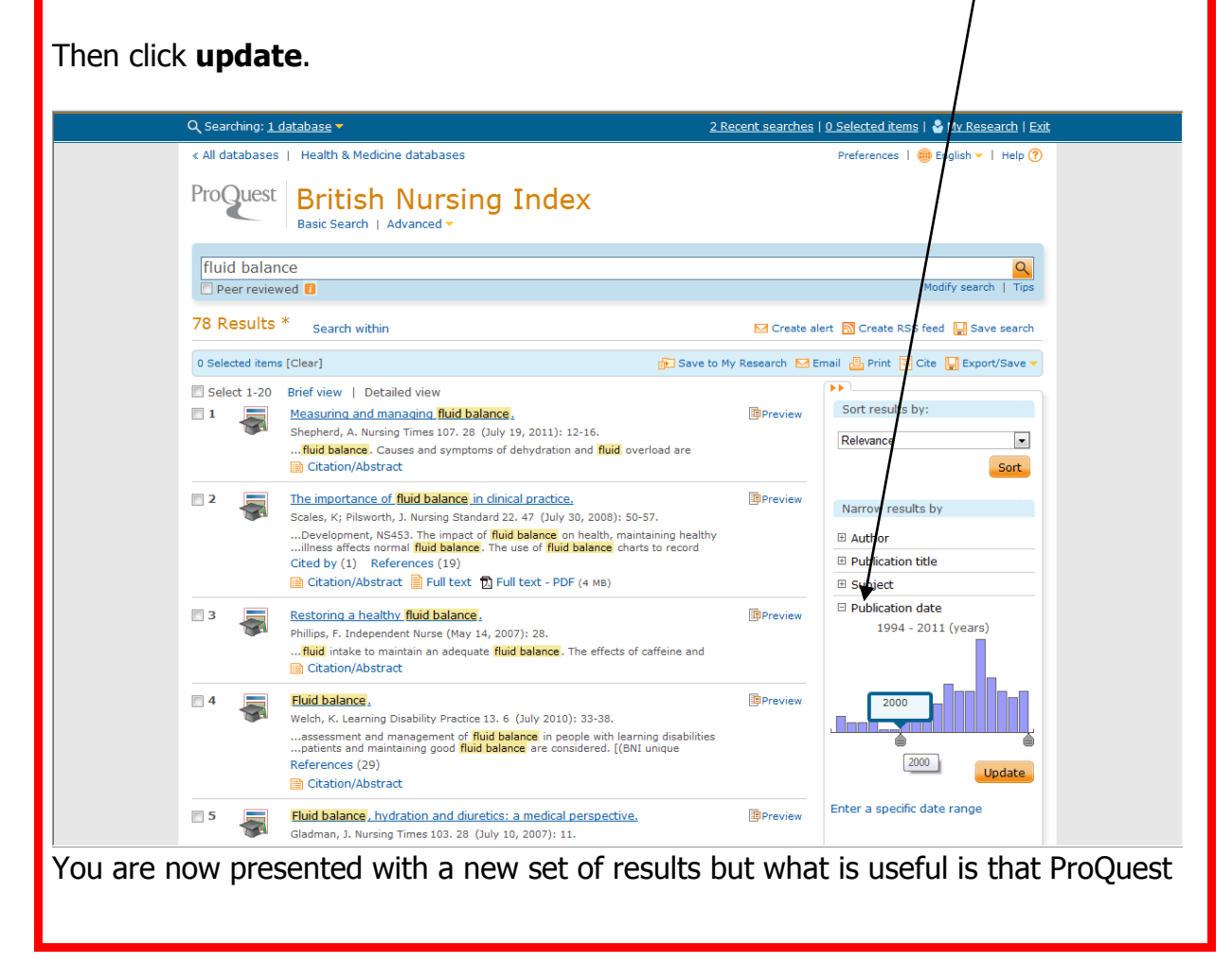

also presents you with a bar chart so that you can see at a glance when the majority of your references were published. Sort results by: Narrowed by Publication date: 2007-2011 -Relevance Preview 1 Measuring and managing fluid balance. Shepherd, A. Nursing Times 107. 28 (July 19, 2011): 12-16. Sort .. fluid balance. Causes and symptoms of dehydration and fluid overlo Citation/Abstract Narrow results by 🗄 Author 2 The importance of fluid balance in clinical practice. Preview Scales, K; Pilsworth, J. Nursing Standard 22. 47 (July 30, 2008): 50-57. Publication title ...Development, NS453. The impact of <mark>fluid balance</mark> on health, maintaining healthy ...illness affects normal **fluid balance**. The use of <mark>fluid balance</mark> charts to record Bubject Cited by (1) References (19) Clear 🗵 Publication date 📄 Citation/Abstract 📄 Full text 🖞 Full text - PDF (4 мв) 2007 - 2011 (years) \* Preview Restoring a healthy fluid balance. 3 Phillips, F. Independent Nurse (May 14, 2007): 28 .fluid intake to maintain an adequate fluid balance. The effects of caffeine and Citation/Abstract Preview Fluid balance **4** Welch, K. Learning Disability Practice 13. 6 (July 2010): 33-38. assessment and management of fluid balance in people with learning disabilities. Another way to refine your search is to choose publication title. This displays your search items in a particular journal. fluid balance 9 Modify search | Ti Peer reviewed 39 Results \* Search within Create ale 🚮 Create RSS feed 🛛 🕌 Save search 0 Selected items [Clear] 🔁 Save to My Research 🛛 Ema 💁 Print 🗧 Cite 🔛 Export/Save 🔻 Select 1-20 Brief view | Detailed view So esults by: Narrowed by Publication date: 2007-2011 • Rele 1 Measuring and managing fluid balance. Preview Sort Shepherd, A. Nursing Times 107. 28 (July 19, 2011): 12-16. .. fluid balance. Causes and symptoms of dehydration and fluid overload are Citation/Abstract Narrow re lts by Author 2 The importance of fluid balance in clinical practice. Preview Scales, K; Pilsworth, J. Nursing Standard 22. 47 (July 30, 2008): 50-57. Publication title Nursing Times (8) ..Development, NS453. The impact of **fluid balance** on health, maintaining healthy ..illness affects normal **fluid balance**. The use of **fluid balance** charts to record Nursing Standard (7) Cited by (1) References (19) Journal of PeriAnesthesia Nursing (4) 🗎 Citation/Abstract 📄 Full text 🗓 Full text - PDF (4 мв) British Journal of Healthcare Assistants (2) 3 Restoring a healthy fluid balance. Preview Journal of Renal Care (2) Phillips, F. Independent Nurse (May 14, 2007): 28. .. fluid intake to maintain an adequate fluid balance. The effects of caffeine and More options... Citation/Abstract Subject Fluid balance. Preview Clear 🛛 **4** Publication date Welch, K. Learning Disability Practice 13. 6 (July 2010): 33-38. ...assessment and management of fluid balance in people with learning disabilities Yet another way to refine your search if you get lots of results is to use the *search* within feature.

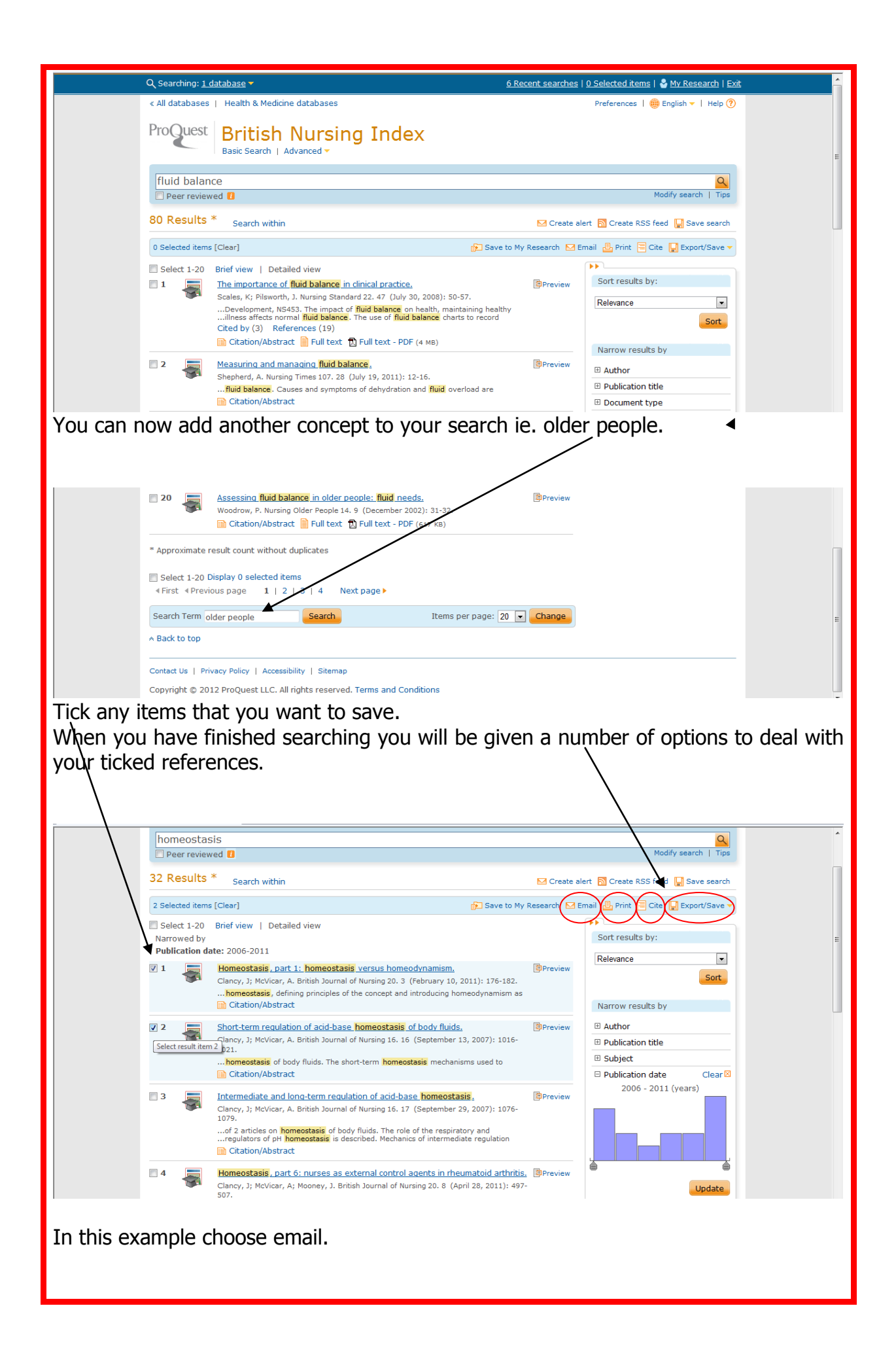

|                                                       | Q Searching: <u>1 d</u>                        | atabase 🔻                                              |                                                                          | 2 Recent searches                   | s   <u>2 Selected items</u>   ( | My Research   Exit  |              |
|-------------------------------------------------------|------------------------------------------------|--------------------------------------------------------|--------------------------------------------------------------------------|-------------------------------------|---------------------------------|---------------------|--------------|
|                                                       | « All databases                                | Health & Medicine dat                                  | abases                                                                   |                                     | Preferences   🌐                 | English 🔻   Help 🥐  |              |
|                                                       | ProQuest                                       | British Nu                                             | ursina Index                                                             |                                     |                                 |                     |              |
|                                                       |                                                | Basic Search   Advan                                   | ced 🗸                                                                    |                                     |                                 |                     |              |
|                                                       | homeostasi                                     | S                                                      |                                                                          |                                     |                                 | Q                   |              |
|                                                       | Peer reviewe                                   | ed 🚺                                                   |                                                                          |                                     | Mc<br>Help 🤈 😣                  | odify search   Tips |              |
|                                                       | 52 Results *                                   | Items selected:                                        | 2                                                                        |                                     |                                 | d 🔛 Save search     |              |
|                                                       | 2 Selected items                               | c                                                      | Deselect items when done                                                 |                                     |                                 | Export/Save 🔻       |              |
|                                                       | Select 1-20 1                                  | B Email address(es):                                   | anita.gouid@gov.im<br>Use a comma or semicolon to separate e             | email addresses. Recipients will se | ee only their                   |                     |              |
|                                                       |                                                | c                                                      | own email address.                                                       |                                     |                                 | •                   |              |
|                                                       |                                                | Your name:                                             | Anita Gould<br>Used to let others know who sent the err                  | ail.                                |                                 | Sort                |              |
|                                                       | V 2                                            | Subject:                                               | Your ProQuest Research                                                   |                                     |                                 |                     |              |
|                                                       |                                                | 1<br>Message:<br>(optional)                            |                                                                          | $\mathbf{X}$                        | * <b>.</b>                      |                     |              |
|                                                       |                                                | Include:                                               | Results listing only                                                     | $\mathbf{i}$                        |                                 |                     |              |
|                                                       | ···· 3                                         | (where available)                                      |                                                                          |                                     |                                 | :<br>1 (vears)      |              |
|                                                       |                                                | Citation style                                         | APA 6th - American Psychological Ass                                     | ociation, 6th Edition               | Powered by                      |                     |              |
|                                                       |                                                |                                                        |                                                                          |                                     | RefWorks                        |                     |              |
|                                                       | a 🛃                                            | Email format:                                          | <ul> <li>A permanent link is included with each</li> <li>MTML</li> </ul> | h emailed document.                 |                                 |                     |              |
|                                                       |                                                | 5                                                      | Text only (no images or text format                                      | ting)                               |                                 |                     |              |
|                                                       |                                                | C Search strategy:                                     | Include my recent searches                                               |                                     |                                 | Update              |              |
|                                                       | <b>5</b>                                       | Homeostasis , part 5: n                                | urses as external agents of control in                                   | breast cancer.                      |                                 | e range             |              |
|                                                       |                                                |                                                        |                                                                          |                                     |                                 | $\mathbf{i}$        |              |
| Complete                                              | the relev                                      | ant details                                            | and don't forget                                                         | to choose wh                        | nich refere                     | ncing style         | you want     |
| your saved                                            | d items to                                     | o appear in.                                           |                                                                          |                                     |                                 | $\sim$              |              |
|                                                       |                                                |                                                        |                                                                          |                                     |                                 |                     | $\backslash$ |
|                                                       |                                                |                                                        |                                                                          |                                     |                                 |                     | `            |
|                                                       |                                                |                                                        |                                                                          |                                     |                                 |                     |              |
| If you do                                             | not want                                       | the saved                                              | items to appear                                                          | in your next                        | search you                      | u must tick         | deselect     |
| items wh                                              | en done                                        |                                                        |                                                                          |                                     |                                 |                     |              |
| Click <b>send</b>                                     | i email a                                      | nd you will                                            | receive a confirm                                                        | lation.                             |                                 |                     |              |
| Email item(s) co                                      | nfirmation                                     |                                                        | ×.                                                                       |                                     |                                 |                     |              |
| Email sent to:<br>anita.gould@gov.im                  |                                                |                                                        |                                                                          |                                     |                                 |                     |              |
| Note:                                                 |                                                |                                                        |                                                                          |                                     |                                 |                     |              |
| The best format avai                                  | ilable will be sent w                          | ith a link back to each o                              | riginal                                                                  |                                     |                                 |                     |              |
| record. Any item abo<br>document will be pro<br>email | ove 7MB in size will i<br>ovided. Your items n | not be included, but a lin<br>nay be sent to you in mo | ik to the<br>ire than one                                                |                                     |                                 |                     |              |
| cindin                                                |                                                |                                                        | Click close                                                              | and you are                         | roady to c                      | tart a now          | coarch       |
|                                                       |                                                |                                                        |                                                                          |                                     | Teauy to s                      | lait a new i        | search.      |
|                                                       |                                                |                                                        |                                                                          |                                     |                                 |                     |              |
|                                                       |                                                |                                                        |                                                                          |                                     |                                 |                     |              |
|                                                       |                                                |                                                        |                                                                          |                                     |                                 |                     |              |
|                                                       |                                                |                                                        |                                                                          |                                     |                                 |                     |              |
|                                                       |                                                |                                                        |                                                                          |                                     |                                 |                     |              |
|                                                       |                                                |                                                        |                                                                          |                                     |                                 |                     |              |
|                                                       |                                                |                                                        |                                                                          |                                     |                                 |                     |              |
|                                                       |                                                |                                                        |                                                                          |                                     |                                 |                     |              |
|                                                       |                                                |                                                        |                                                                          |                                     |                                 |                     |              |
|                                                       |                                                |                                                        |                                                                          |                                     |                                 |                     |              |
|                                                       |                                                |                                                        |                                                                          |                                     |                                 |                     |              |
|                                                       |                                                |                                                        |                                                                          |                                     |                                 |                     |              |
|                                                       |                                                |                                                        |                                                                          |                                     |                                 |                     |              |
|                                                       |                                                |                                                        |                                                                          |                                     |                                 |                     |              |

| If you conduc | ct a search and need to keep up                                                  | to date you can create an alert.                                   |
|---------------|----------------------------------------------------------------------------------|--------------------------------------------------------------------|
|               |                                                                                  |                                                                    |
| Q Sea         | rching: <u>1 database</u> 🔻                                                      | <u>1 Recent searches   0 Selected items   🄮 My Research   Exit</u> |
| « All d       | atabases   Health & Medicine databases                                           | Preferences   🌐 English 🔻   Help 🧿                                 |
| Pro(          | British Nursing Index                                                            |                                                                    |
|               |                                                                                  |                                                                    |
| hor           | neostasis                                                                        | <u>_</u>                                                           |
| Pe            | eer reviewed 🚺                                                                   | Modify search   Tips                                               |
| 59 R          | esults * Search within                                                           | 🖂 Create alert 🔝 Create RSS feed 🕌 Save search                     |
| 0 Sele        | ected items [Clear]                                                              | 😥 Save to My Research 🔤 Email 📇 Print 🗏 Cite 🕌 Export/Save 🗸       |
| 🖾 Sele        | ect 1-20 Brief view   Detailed view                                              |                                                                    |
| 1             | Homeostasis, part 1: homeostasis versus homeodynamism.                           | BPreview Sort results by:                                          |
|               | Clancy, J; McVicar, A. British Journal of Nursing 20. 3 (February 10, 20         | 11): 176-182.                                                      |
|               | homeostasis, defining principles of the concept and introducing hom              | eodynamism as                                                      |
|               |                                                                                  | Son                                                                |
| 2             | Short-term regulation of acid-base homeostasis of body fluids.                   | Preview Narrow results by                                          |
|               | Clancy, J; McVicar, A. British Journal of Nursing 16. 16 (September 13,<br>1021) | , 2007): 1016-                                                     |
|               | homeostasis of body fluids. The short-term homeostasis mechanisn                 | ns used to                                                         |
|               | Citation/Abstract                                                                | Publication title                                                  |

Enter all relevant details as below, specify the regularity of your alerts and send.

| Create alert                                    |                                                                                                    | Help ?     | 8 |  |
|-------------------------------------------------|----------------------------------------------------------------------------------------------------|------------|---|--|
| Create and schedule al<br>ProQuest. Create a My | erts to deliver new documents matching your search as they become av<br>Research account to modify, delete, or view all of your alerts. | ailable in |   |  |
| Step 1-Review sea                               | arch details                                                                                                    |            |   |  |
| Name this alert:*                               |                                                                                                    |            |   |  |
| Searched for:                                   | homeostasis                                                                                                    |            |   |  |
| Databases:                                      | British Nursing Index<br>ProQuest Medical Library                                                                                       |            |   |  |
| Step 2-Define you                               | r alert email                                                                                                    |            |   |  |
| Send to:                                        |                                                                                                    |            | - |  |
| Subject:                                        | homeostasis                                                                                                    |            | - |  |
| Message:<br>(optional)                          | Add message 🔻                                                                                                    |            |   |  |
| Format:                                         | ITTML Plain text (no images or text formatting)                                                                                         |            |   |  |
| Step 3-Define you                               | r alert content                                                                                                    |            |   |  |
| Include search<br>details:                      | 🔘 Yes 🖲 No                                                                                                    |            |   |  |
| Include highlighting:                           | ● Yes 🔘 No                                                                                                    |            |   |  |
| Include:                                        | Newly published documents only                                                                                                    | •          |   |  |
| Step 4-Schedule y                               | rour alert                                                                                                    |            |   |  |
| Send:                                           | 🔘 Daily 🔘 Weekly 🖲 Monthly 🔘 Quarterly                                                                                                  |            |   |  |
| Stop after:                                     | 2 months<br>You will be able to extend an alert past any end date you specify here.                                                     | •          |   |  |
|                                                 |                                                                                                    |            |   |  |

Another useful feature is **cite.** 

| O Searching: 1 database 🗸                                                                                                    | 13 Ref                                                                                                    | rent searches   2 Selected items   🔍                          | My Research   Evit |
|----------------------------------------------------------------------------------------------------|----------------------------------------------------------------------------------------------------|---------------------------------------------------------------|--------------------|
| « All databases   Health & Medicine databases                                                                                                    | <u></u>                                                                                                    | Preferences   () En                                           | glish 🔻   Help 🥐   |
| ProQuest British Nursin<br>Basic Search   Advanced -                                                                                                    | ng Index                                                                                                    |                                                               |                    |
| aspirin stroke                                                                                                    |                                                                                                    |                                                               | Q                  |
| Peer reviewed 🚺                                                                                                    |                                                                                                    | Modi                                                          | y search   Tips    |
| 2 Results * Search within                                                                                                    |                                                                                                    | M Create alert 🔝 Create RSS feed                              | 📙 Save search      |
| 2 Selected items [Clear]                                                                                                    | 🔂 Save to My                                                                                                    | Research 🖂 Email 📇 Print 🗐 Cite [                             | Export/Save 🔻      |
| Narrowed by                                                                                                    |                                                                                                    |                                                               |                    |
| Colort 1.2 Priof view   Detailed view                                                                                                    |                                                                                                    | Soft results by:                                              |                    |
| Select 12 biel view   Detailed view     What every emergency nurse ne     Turris, S; Smith, S. Accident & Eme    review on the administration of a    dosage. Includes the effectivenes    prevention of heart attacks and g | eds to know about aspirin.<br>rgency Nursing 13. 2 (April 2005): 105-109.<br>spirin in A&E, including uses, precautions<br>s of aspirin as an anti-platelet agent, and in<br>rokes. [IGNL unique abstract)] 18 references | Publication date (mo                                          | st recent firs 💌   |
| Citation/Abstract                                                                                                    |                                                                                                    | Author                                                        |                    |
| Reducing deaths from stroke; a     Curley, C; Devitt, P. Nursing Older    review on factors within a stroke    deep wien thrombosis and use of     Citation/Abstract    Full text                                            | focused review of the literature.<br>People 16. 7 (October 2004): 18-22.<br>unit which reduce deaths. Quality of staff and<br>aspirin. ((BN unique abstract)) 42 references<br>D Full text - PDF (1 MB)                   | Preview  Dublication title  Document type Review (2)  Subject | X                  |
| * Approximate result count without duplicates                                                                                                    |                                                                                                    | Publication date     October 2004 - April                     | 2005 (months)      |

If you have selected items click on **cite** and the database will present them in your chosen citation format as below.

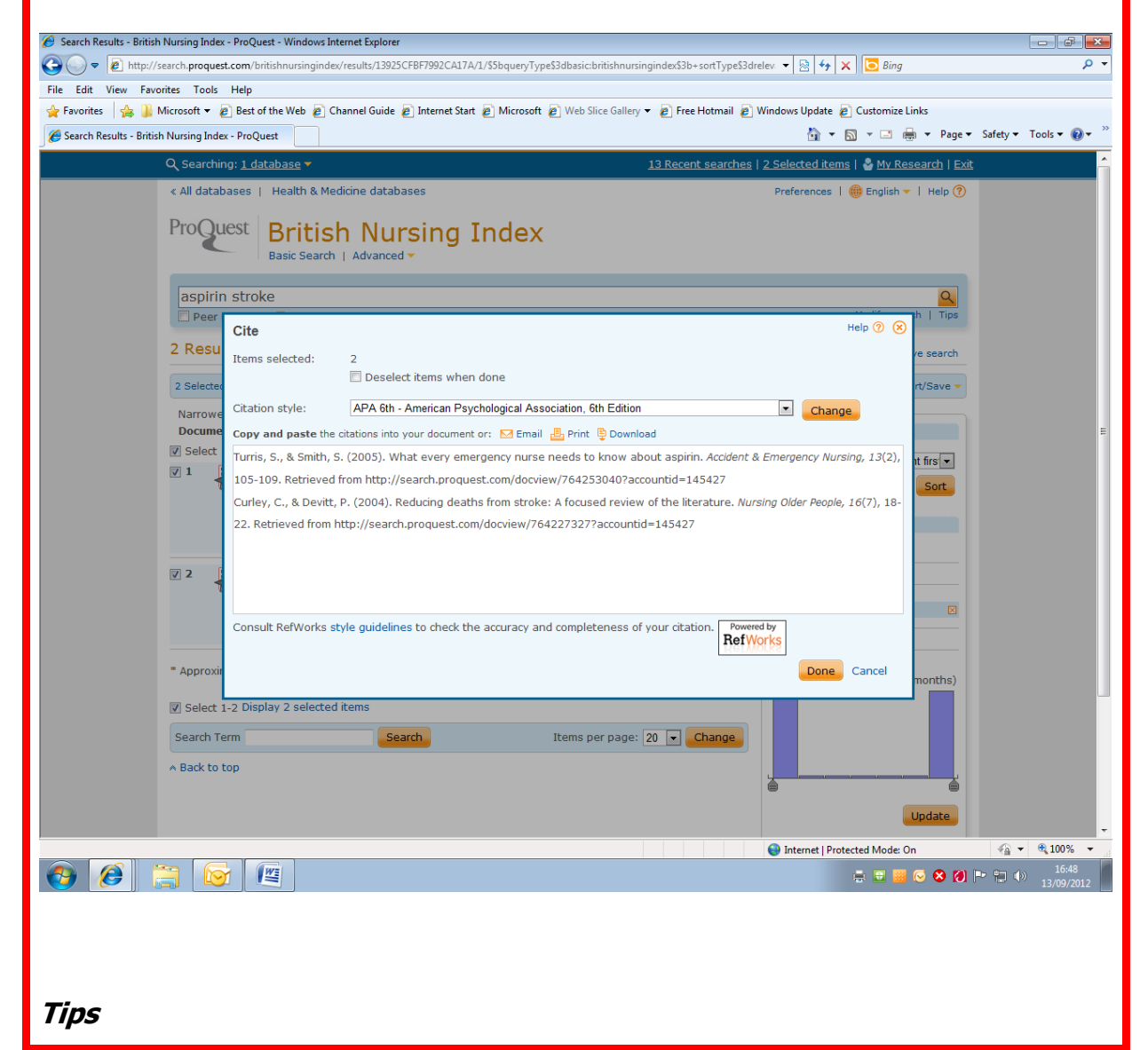

Don't forget Boolean logic – use these operators to broaden or narrow your search. They include 'and' 'or' 'not'. Think about synonyms and use your Boolean; cancer or neoplasm. Variant spellings: tumor or tumour pediatrics or paediatrics

We hope you found this guide useful. Please take a moment to complete this short survey to enable us to gather feedback:

https://www.surveymonkey.com/r/B2MN556

Thank you – Keyll Darree Library team

14<sup>th</sup> Sept 2013

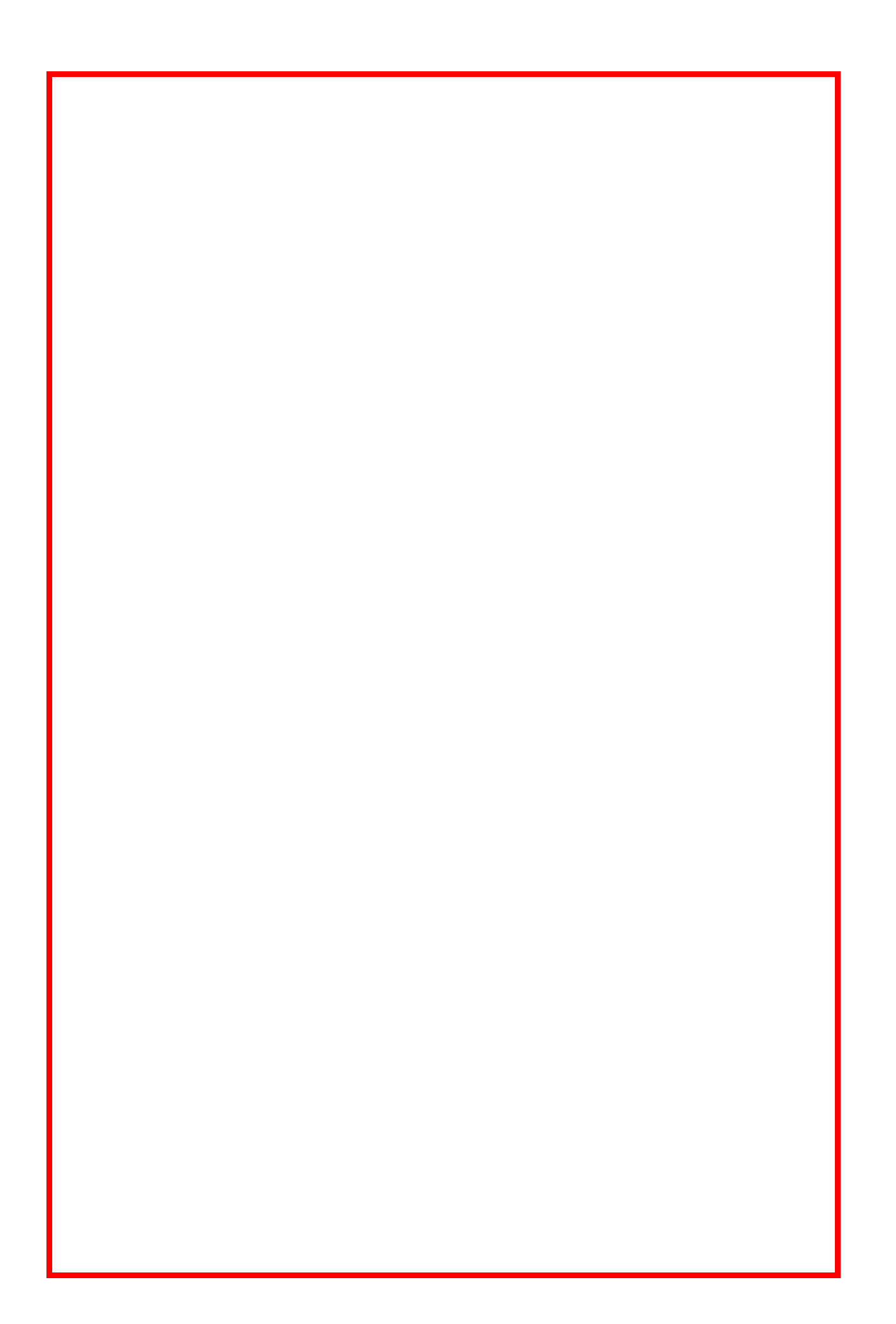